# CNED

# Word 2007

#### Fiche-outil n° 19

Auteur : CI. TERRIER R-FOW7 page 24

### **1. SELECTIONNER UN THEME**

- Cliquer l'onglet : Mise en page
- Cliquer l'outil : Thèmes et sélectionner le thème général qui servira de base aux styles proposés
- Cliquer l'onglet : Accueil
  - => Les styles prédéfinis sont affichés dans le ruban des styles (voir ci-dessous)

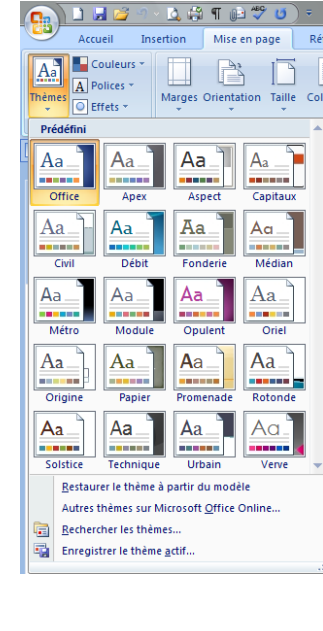

## 2. APPLIQUER UN STYLE

- Sélectionner le texte auquel appliquer un style
- Cliquer dans le ruban le style à appliquer

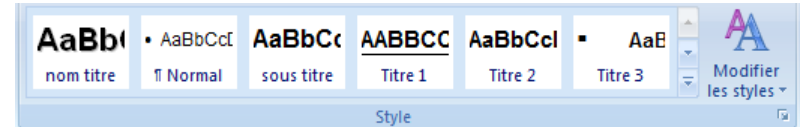

### **3. MODIFIER UN STYLE**

- Cliquer-droit dans le ruban le style à modifier
- Cliquer l'option : Modifier...

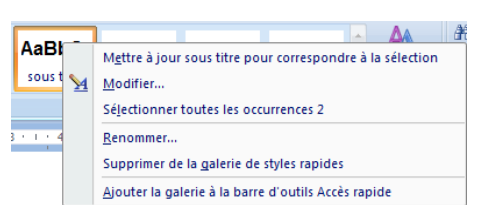

• Saisir le nom du style puis paramétrer la mise en forme désirée

| Propriétés                                                                                                    |                                                                                                    |                                                                                                    |                                                                                                    |                                                                                                    |
|----------------------------------------------------------------------------------------------------|----------------------------------------------------------------------------------------------------|----------------------------------------------------------------------------------------------------|----------------------------------------------------------------------------------------------------|----------------------------------------------------------------------------------------------------|
| <u>N</u> om :                                                                                                    | sous titre                                                                                                    |                                                                                                    |                                                                                                    |                                                                                                    |
| Type de style :                                                                                                    | Lié (paragraphe et caractère)                                                                                                    |                                                                                                    |                                                                                                    |                                                                                                    |
| Style <u>b</u> asé sur :                                                                                                    | ¶ Normal                                                                                                    |                                                                                                    |                                                                                                    |                                                                                                    |
| <u>S</u> tyle du paragraphe                                                                                                    | ant : 18 sous titre                                                                                                    |                                                                                                    |                                                                                                    |                                                                                                    |
| Mise en forme                                                                                                    |                                                                                                    | ·                                                                                                    |                                                                                                    |                                                                                                    |
| Arial                                                                                                    | ▼ 12 ▼ G I <u>S</u>                                                                                                    | Automatique 💌                                                                                                    |                                                                                                    |                                                                                                    |
|                                                                                                    |                                                                                                    |                                                                                                    |                                                                                                    |                                                                                                    |
| Paragran                                                                                                    | e nrécédent Paragranhe nrécédent Par                                                                                                    | oranhe nrécédent Paragr                                                                                                    | anhe nrécédent Para                                                                                                    | oranhe                                                                                                    |
| r aragrap.<br>prácádan                                                                                                    | Daragrapha prácádant Daragrapha prá                                                                                                    | ádant Dorographa prácád                                                                                                    | lant Dorographa práci                                                                                                    |                                                                                                    |
| preceden                                                                                                    | Paragraphe precedent Paragraphe pre                                                                                                    | edent Paragraphe preced                                                                                                    | lent Paragraphe prece                                                                                                    | edent                                                                                                    |
| Cliquer                                                                                                    | e bouton : Format puis l'élén                                                                                                    | ent de style à moc                                                                                                    | lifier (police pa                                                                                                    | ragraphe                                                                                                    |
| Cilquei                                                                                                    | e bouton . Pornat puis relen                                                                                                    | lent de style a mot                                                                                                    | iner (police, pa                                                                                                    | ragraphe,                                                                                                    |
|                                                                                                    | aligneme                                                                                                    | nt, bordure, etc.)                                                                                                    |                                                                                                    |                                                                                                    |
|                                                                                                    |                                                                                                    |                                                                                                    |                                                                                                    |                                                                                                    |
|                                                                                                    |                                                                                                    | he minert Deve growthe m                                                                                                    | internet Decographic mi                                                                                                    | a const                                                                                                    |
| Paragrap                                                                                                    | e suivant Paragraphe suivant Paragrap                                                                                                    | he suivant Paragraphe su                                                                                                    | ivant Paragraphe sui                                                                                                    | ivant                                                                                                    |
| Paragrap                                                                                                    | e suivant Paragraphe suivant Paragrap<br>e suivant Paragraphe suivant Paragrap                                                                                                    | he suivant Paragraphe su<br>he suivant Paragraphe su                                                                                                    | iivant Paragraphe sui<br>iivant Paragraphe sui                                                                                             | ivant<br>ivant                                                                                                    |
| Paragrap<br>Paragrap<br>Paragrap                                                                                                    | e suivant Paragraphe suivant Paragrap<br>e suivant Paragraphe suivant Paragrap<br>e suivant Paragraphe suivant Paragrap                                                                                                    | he suivant Paragraphe su<br>he suivant Paragraphe su<br>he suivant Paragraphe su                                                                                        | iivant Paragraphe sui<br>iivant Paragraphe sui<br>iivant Paragraphe sui                                                                    | ivant<br>ivant<br>ivant                                                                                                    |
| Paragrap<br>Paragrap<br>Paragrap<br>Paragrap                                                                                                    | e suivant Paragraphe suivant Paragrap<br>e suivant Paragraphe suivant Paragrap<br>e suivant Paragraphe suivant Paragrap<br>e suivant Paragraphe suivant Paragram                                                                                                    | he suivant Paragraphe su<br>he suivant Paragraphe su<br>he suivant Paragraphe su<br>he suivant Paragraphe su                                                            | iivant Paragraphe sui<br>iivant Paragraphe sui<br>iivant Paragraphe sui<br>iivant Paragraphe sui                                           | ivant<br>ivant<br>ivant<br>ivant                                                                                                    |
| Paragrap<br>Paragrap<br>Paragrap<br>Paragrap<br>Police : 12 pt, Gras, F<br>rapide, Sur base de                                                                                                    | e suivant Paragraphe suivant Paragrap<br>e suivant Paragraphe suivant Paragrap<br>e suivant Paragraphe suivant Paragrap<br>e suivant Paragraphe suivant Paragrap<br>etrait : Gauche : 0 cm, Première ligne : 0 cm,<br>Normal                                                                                                    | he suivant Paragraphe su<br>he suivant Paragraphe su<br>he suivant Paragraphe su<br>he suivant Paragraphe su<br>Centré, Interligne : simple,                            | tivant Paragraphe sui<br>tivant Paragraphe sui<br>tivant Paragraphe sui<br>tivant Paragraphe sui<br>Sans numérotation ni pu                | ivant<br>ivant<br>ivant<br>ivant<br>ices, Style : Lié, Style                                                                                                    |
| Paragrap<br>Paragrap<br>Paragrap<br>Paragrap<br>Police :12 pt, Gras, f<br>rapide, Sur base de<br>I Ajouter à la liste de<br>Uniquement dans co                                                                                                    | e survant Paragraphe suivant Paragrap<br>e suivant Paragraphe suivant Paragrap<br>e suivant Paragraphe suivant Paragrap<br>e suivant Paragraphe suivant Paragrap<br>etrait : Gauche : 0 cm, Première ligne : 0 cm,<br>Normal<br>styles rapides Mettre à jour automatiq<br>document Nouveaux documents basés                                                                                                    | he suivant Paragraphe su<br>he suivant Paragraphe su<br>he suivant Paragraphe su<br>Centré, Interligne : simple,<br>ement<br>sur ce modèle                              | ivant Paragraphe sui<br>ivant Paragraphe sui<br>ivant Paragraphe sui<br>ivant Paragraphe sui<br>Sans numérotation ni pu                    | ivant<br>ivant<br>ivant<br>ivant<br>ices, Style : Lié, Style                                                                                                    |
| Paragrap<br>Paragrap<br>Paragrap<br>Paragrap<br>Police :12 pt, Gras, Ir<br>rapide, Sur base de<br>v Ajouter à la liste de<br>Uniquement dans co<br>Format<br>Police                                                                                                    | e survant Paragraphe suivant Paragrap<br>e suivant Paragraphe suivant Paragrap<br>e suivant Paragraphe suivant Paragrap<br>e suivant Paragraphe suivant Paragrap<br>e suivant Paragraphe suivant Paragrap<br>styles rapides                                                                                                    | he suivant Paragraphe su<br>he suivant Paragraphe su<br>he suivant Paragraphe su<br>Centré, Interligne : simple,<br>ement<br>sur ce modèle                              | ivant Paragraphe sui<br>ivant Paragraphe sui<br>ivant Paragraphe sui<br>ivant Paragraphe sui<br>Sans numérotation ni pu                    | ivant<br>ivant<br>ivant<br>ivant<br>ivant<br>OK Annule                                                                                                    |
| Paragrap<br>Paragrap<br>Paragrap<br>Paragrap<br>Paragrap<br>Paragrap<br>Paragrap<br>Paragrap<br>Ajouter à la liste de<br>O Liniquement dans co<br>Format -<br>Paragrap<br>Paragrap                                                                                                    | e suivant Paragraphe suivant Paragrap<br>e suivant Paragraphe suivant Paragrap<br>e suivant Paragraphe suivant Paragrap<br>e suivant Paragraphe suivant Paragrap<br>e suivant Paragraphe suivant Paragrap<br>styles rapides                                                                                                    | he suivant Paragraphe su<br>he suivant Paragraphe su<br>he suivant Paragraphe su<br>he suivant Paragraphe su<br>Centré, Interligne : simple,<br>cement<br>sur ce modèle | ivant Paragraphe sui<br>ivant Paragraphe sui<br>ivant Paragraphe sui<br>ivant Paragraphe sui<br>Sans numérotation ni pu                    | IVant<br>Ivant<br>Ivant<br>Ivant<br>Ivant<br>Ivant<br>OK Annule                                                                                                    |
| Paragrap<br>Paragrap<br>Paragrap<br>Paragrap<br>Paragrap<br>Police 112 pt, Gras, f<br>rapide, Sur base de<br>O Liniquement dans co<br>Format<br>Police<br>Program<br>Program<br>Tuvulations                                                                                                    | e suivant Paragraphe suivant Paragrap<br>e suivant Paragraphe suivant Paragrap<br>e suivant Paragraphe suivant Paragrap<br>e suivant Paragraphe suivant Paragrap<br>e suivant Paragraphe suivant Paragrap<br>suivant Paragraphe suivant Paragrap<br>suivant Paragraphe suivant Paragrap<br>suivant Paragraphe suivant Paragrap<br>e suivant Paragraphe suivant Paragrap<br>suivant Paragraphe suivant Paragrap<br>suivant Paragraphe suivant Paragrap<br>e suivant Paragraphe suivant Paragrap<br>e suivant Paragraphe suivant Paragrap<br>e suivant Paragraphe suivant Paragraphe<br>e suivant Paragraphe suivant Paragraphe<br>suivant Paragraphe suivant Paragraphe<br>e suivant Paragraphe suivant Paragraphe<br>e suivant Paragraphe suivant Paragraphe<br>e suivant Paragraphe suivant Paragraphe<br>e suivant Paragraphe suivant Paragraphe<br>e suivant Paragraphe suivant Paragraphe<br>e suivant Paragraphe suivant Paragraphe<br>e suivant Paragraphe suivant Paragraphe<br>e suivant Paragraphe suivant Paragraphe<br>e suivant Paragraphe suivant Paragraphe<br>suivant Paragraphe suivant Paragraphe<br>suivant Paragraphe suivant Paragraphe<br>suivant Paragraphe suivant Paragraphe<br>suivant Paragraphe suivant Paragraphe<br>suivant Paragraphe suivant Paragraphe<br>suivant Paragraphe suivant Paragraphe<br>suivant Paragraphe suivant Paragraphe<br>suivant Paragraphe suivant Paragraphe<br>suivant Paragraphe suivant Paragraphe<br>suivant Paragraphe suivant Paragraphe<br>suivant Paragraphe suivant Paragraphe<br>suivant Paragraphe suivant Paragraphe<br>suivant Paragraphe suivant Paragraphe suivant Paragraphe<br>suivant Paragraphe suivant Paragraphe suivant Paragraphe<br>suivant Paragraphe suivant Paragraphe suivant Paragraphe<br>suivant Paragraphe suivant Paragraphe suivant Paragraphe<br>suivant Paragraphe suivant Paragraphe suivant Paragraphe<br>suivant Paragraphe suivant Paragraphe suivant Paragraphe suivant Paragraphe<br>suivant Paragraphe suivant Paragraphe suivant Paragraphe suivant Paragraphe suivant Paragraphe suivant Paragraphe suivant Paragraphe suivant Paragraphe suivant Paragraphe suivant Paragraphe suivant Paragraphe suivant Paragraphe suivant Paragraphe suivant Paragraphe s                | he suivant Paragraphe su<br>he suivant Paragraphe su<br>he suivant Paragraphe su<br>centré, Interligne : simple,<br>ement<br>sur ce modèle                              | ivant Paragraphe sui<br>ivant Paragraphe sui<br>ivant Paragraphe sui<br>ivant Paragraphe sui<br>Sans numérotation ni pu                    | ivant<br>ivant<br>ivant<br>ivant<br>ives, Style : Lié, Style<br>OK Annulei                                                                                                    |
| Paragrap<br>Paragrap<br>Paragrap<br>Paragrap<br>Paragrap<br>Paragrap<br>Police :12 pt, Gras, f<br>rapide, Sur base de<br>v<br>Ajouter à la liste de<br>v<br>Ajouter à la liste de | e suivant Paragraphe suivant Paragrap<br>e suivant Paragraphe suivant Paragrap<br>e suivant Paragraphe suivant Paragrap<br>e suivant Paragraphe suivant Paragrap<br>e suivant Paragraphe suivant Paragrap<br>e suivant Paragraphe suivant Paragrap<br>etrait : Gouche : 0 cm, Première ligne : 0 cm,<br>Normal                                                                                                    | he suivant Paragraphe su<br>he suivant Paragraphe su<br>he suivant Paragraphe su<br>Centré, Interligne : simple,<br>ement<br>sur ce modèle                              | iivant Paragraphe sui<br>iivant Paragraphe sui<br>iivant Paragraphe sui<br>iivant Paragraphe sui<br>Sans numérotation ni pu                | ivant<br>ivant<br>ivant<br>ivant<br>ivant<br>ivant<br>ivant<br>ivant<br>OK Annule                                                                                                    |
| Paragrap<br>Paragrap<br>Paragrap<br>Paragrap<br>Paragrap<br>Police : 12 pt, Gras, fr<br>rapide, Sur base de<br>Vajouter à la liste de<br>Oniquement dans co<br>Format<br>Porige<br>Prographe<br>Libulations<br>Bordure                                                                                                    | e suivant Paragraphe suivant Paragrap<br>e suivant Paragraphe suivant Paragrap<br>e suivant Paragraphe suivant Paragrap<br>e suivant Paragraphe suivant Paragrap<br>txuita : Gauche : 0 cm, Première ligne : 0 cm,<br>Normal<br>styles rapides 	Mettre à jour automatiq<br>document 	Nouveaux documents basés                                                                                                    | he suivant Paragraphe su<br>he suivant Paragraphe su<br>he suivant Paragraphe su<br>Centré, Interligne : simple,<br>ement<br>sur ce modèle                              | iivant Paragraphe sui<br>iivant Paragraphe sui<br>iivant Paragraphe sui<br>iivant Paragraphe sui<br>Sans numérotation ni pu                | ivant<br>ivant<br>i<br>i<br>i<br>i<br>i<br>i<br>i<br>i<br>i<br>i<br>i<br>i<br>i<br>i<br>i<br>i<br>i<br>i<br>i |
| Paragrap<br>Paragrap<br>Paragrap<br>Paragrap<br>Paragrap<br>Paragrap<br>Police :12 pt, Gras, fr<br>rapide, Sur base de<br>v Ajouter à la liste de<br>v Iniquement das co<br>Format v<br>Police<br>Bragraphe<br>Libulations<br>Bordure<br>Lingue                                                                                                    | e suivant Paragraphe suivant Paragrap<br>e suivant Paragraphe suivant Paragrap<br>e suivant Paragraphe suivant Paragrap<br>e suivant Paragraphe suivant Paragrap<br>txuit : Gauche : 0 cm, Première ligne : 0 cm,<br>Normal<br>styles rapides Mettre à jour automatiq<br>document © Nouveaux documents basés                                                                                                    | he suivant Paragraphe su<br>he suivant Paragraphe su<br>he suivant Paragraphe su<br>Centré, Interligne : simple,<br>ement<br>sur ce modèle                              | ivant Paragraphe sui<br>ivant Paragraphe sui<br>ivant Paragraphe sui<br>ivant Paragraphe sui<br>Sans numérotation ni pu                    | Vant<br>Vant<br>Vant<br>Lices, Style : Lié, Style                                                                                                    |
| Paragrap<br>Paragrap<br>Paragrap<br>Paragrap<br>Paragrap<br>Paragrap<br>Paragrap<br>Paragrap<br>Paragrap<br>Manuella la liste de<br>Iniquement dans co<br>Format<br>Polige<br>Polige<br>Bordure<br>Bordure<br>Gagre                                                                                                    | e suivant Paragraphe suivant Paragrap<br>e suivant Paragraphe suivant Paragrap<br>e suivant Paragraphe suivant Paragrap<br>e suivant Paragraphe suivant Paragrap<br>e suivant Paragraphe suivant Paragrap<br>e suivant Paragraphe suivant Paragrap<br>e suivant Paragraphe suivant Paragrap<br>suivant Paragraphe suivant Paragrap<br>suivant Paragraphe suivant Paragrap<br>suivant Paragraphe suivant Paragrap<br>e suivant Paragraphe suivant Paragrap<br>e suivant Paragraphe suivant Paragrap<br>e suivant Paragraphe suivant Paragrap<br>e suivant Paragraphe suivant Paragrap<br>e suivant Paragraphe suivant Paragraphe<br>e suivant Paragraphe suivant Paragraphe<br>e suivant Paragraphe suivant Paragraphe<br>e suivant Paragraphe suivant Paragraphe<br>e suivant Paragraphe suivant Paragraphe<br>e suivant Paragraphe suivant Paragraphe<br>e suivant Paragraphe suivant Paragraphe<br>e suivant Paragraphe suivant Paragraphe<br>e suivant Paragraphe suivant Paragraphe<br>e suivant Paragraphe suivant Paragraphe<br>suivant Paragraphe suivant Paragraphe<br>suivant Paragraphe suivant Paragraphe suivant Paragraphe<br>suivant Paragraphe suivant Paragraphe suivant Paragraphe<br>suivant Paragraphe suivant Paragraphe suivant Paragraphe suivant Paragraphe suivant Paragraphe suivant Paragraphe suivant Paragraphe suivant Paragraphe suivant Paragraphe | he suivant Paragraphe su<br>he suivant Paragraphe su<br>he suivant Paragraphe su<br>Centré, Interligne : simple,<br>ement<br>sur ce modèle                              | ivant Paragraphe sui<br>ivant Paragraphe sui<br>ivant Paragraphe sui<br>ivant Paragraphe sui<br>Sans numérotation ni pu                    | ivant<br>ivant<br>ivant<br>cces, Style : Lié, Style<br>OK Annule                                                                                                    |
| Paragrap<br>Paragrap<br>Paragrap<br>Paragrap<br>Paragrap<br>Paragrap<br>Police 1:2 pt. Gras, it<br>rapide, Sur base de<br>O Uniquement dans co<br>Format •<br>Police<br>Police<br>Police<br>Police<br>Distributions<br>Bordure<br>Lingue<br>dagre<br>Humérotation                                                                                                    | e suivant Paragraphe suivant Paragrap<br>e suivant Paragraphe suivant Paragrap<br>e suivant Paragraphe suivant Paragrap<br>e suivant Paragraphe suivant Paragrap<br>e suivant Paragraphe suivant Paragrap<br>e suivant Paragraphe suivant Paragrap<br>tvitet : Gauche : 0 cm, Première ligne : 0 cm,<br>Normal<br>styles rapides Mettre à jour automatiq<br>document Nouveaux documents basés                                                                                                    | he suivant Paragraphe su<br>he suivant Paragraphe su<br>he suivant Paragraphe su<br>he suivant Paragraphe su<br>Centré, Interligne : simple,<br>ement<br>sur ce modèle  | ivant Paragraphe su<br>ivant Paragraphe su<br>ivant Paragraphe su<br>ivant Paragraphe su<br>ivant Paragraphe su<br>Sans numérotation ni pu | ivant<br>ivant<br>ivant<br>ivant<br>ivant<br>OK Annule                                                                                                    |

- Cliquer le bouton : **Format** puis l'élément de style à modifier (Police..., Paragraphe..., tabulations..., Bordure..., etc.)
- Définir les attributs du style souhaités
- Cliquer : OK
- Cliquer : OK

|                                            | Word 2007                                                                                                    | Fiche-outil n° 19<br>Thèmes et styles de paragraphes | Auteur : CI. TERRIER<br>R-FOW7<br>page 25 |
|--------------------------------------------|----------------------------------------------------------------------------------------------------|------------------------------------------------------|-------------------------------------------|
| 4. Renommer un s <sup>-</sup>              | TYLE                                                                                                    |                                                      |                                           |
| • Cliquer-droit dans le rub                | an le style à renommer – <b>Renommer</b><br>enommer le style<br>apez le nouveau nom du style<br>sous titre<br>OK Annuler |                                                      |                                           |
| <ul> <li>Saisir le nom du style</li> </ul> |                                                                                                    |                                                      |                                           |

Cliquer : OK •

### **5. SUPPRIMER UN STYLE**

- ٠
- Cliquer-droit dans le ruban, le style à modifier Cliquer l'option : **Supprimer de la galerie de styles rapides...** •

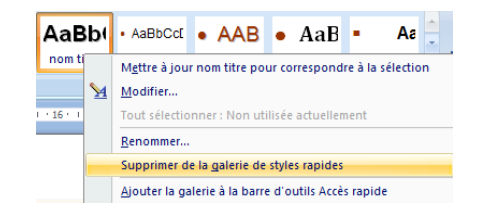